1. 系统登录

输入网址: <u>http://newjw.neusoft.edu.cn</u>

选择身份为学生,输入学号、密码及验证码,点击登录即可。如图 1-1 示。

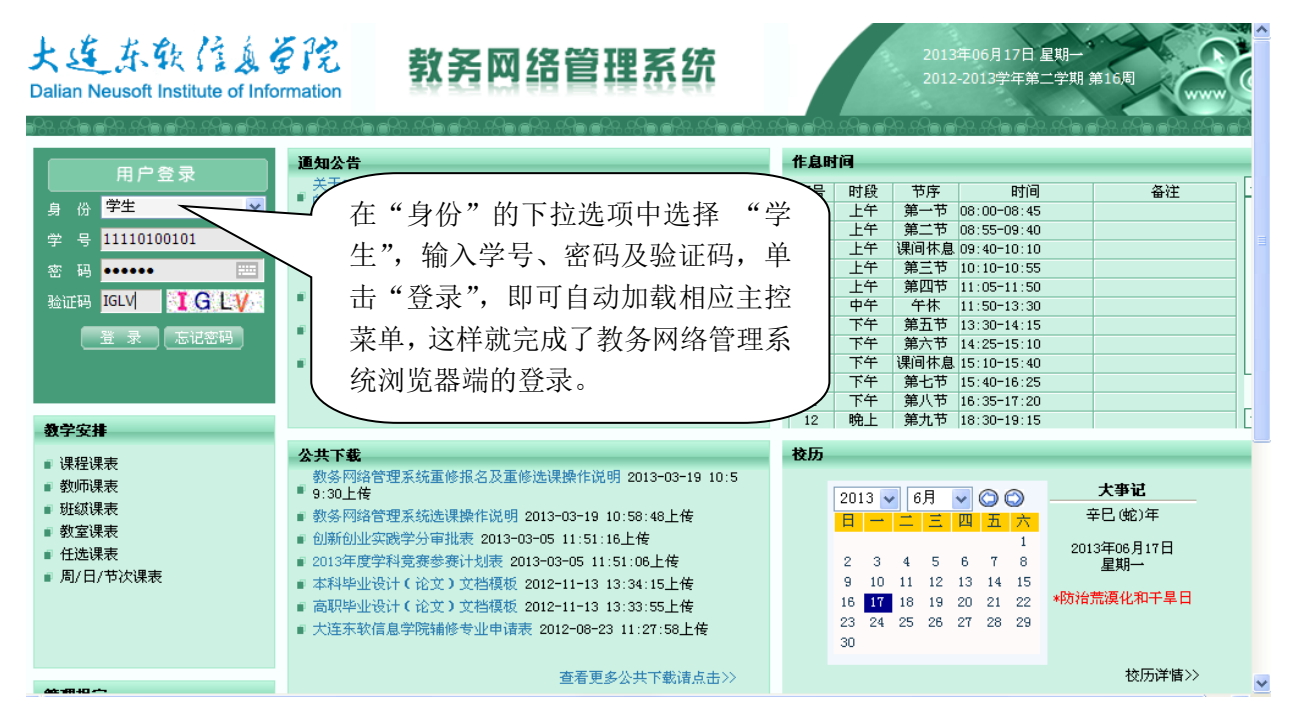

图 1-1 用户登录界面

## 2、重修报名

- (1) 单击菜单项"学生成绩→申请重修",即可加载相应页面。
- (2) 浏览相应的允许重修报名课程/环节(限选定学年学期允许重修报名的课程/环节)。

| 大连东软信息学院           |                                             | 教务网络管                 | 理系统 | 充          |                 | E.          | 2011-2   | 2012年09<br>2012学年第 | 在线人数:<br>月05日 星期<br>三学期 第 | 1<br>明三<br>3周 |
|--------------------|---------------------------------------------|-----------------------|-----|------------|-----------------|-------------|----------|--------------------|---------------------------|---------------|
|                    |                                             | - 青果软件: 问鼎教育管理 引领时代潮流 | ĩ   |            |                 | (合) 首页      | 🗢 后退 🥥 🛙 | 訓新 🕐 帮             | 助 🙂 注销                    | á –           |
| 学生成绩               |                                             |                       |     | 申请重作       | ŧ.              |             |          |                    |                           |               |
| □-成绩管理规定           | 学年学期:2012-2013学年第一学期                        |                       |     |            |                 |             |          |                    |                           |               |
| □─申请免修             | 时间区段:2012-08-28 00:00:002012-10-30 00:00:00 |                       |     |            |                 |             |          |                    |                           |               |
| _ 获准免修             | 序号                                          | 课程/坏节                 | 字分  | 奕别         | 考核万式            | 修读性质        | 成绩       | 状态                 |                           |               |
| └──课程/环节           | 1                                           | [1100700001]高等数学1(上)  | 4.0 | <b>业修课</b> | 考试              | 初珍          | 38.0     | )                  | 申请                        |               |
| □□申请重修             |                                             |                       |     |            |                 |             |          |                    |                           |               |
| □获准重修<br>□课程/环节    |                                             |                       |     |            |                 |             |          |                    |                           |               |
| □ 查看成绩认定记录         |                                             |                       |     |            |                 |             |          |                    |                           |               |
| □…杳若成绩             |                                             |                       |     |            |                 |             |          |                    |                           |               |
|                    |                                             |                       |     |            |                 |             |          |                    |                           |               |
|                    |                                             |                       |     |            |                 |             |          |                    |                           |               |
|                    |                                             |                       |     |            |                 |             |          |                    |                           |               |
| 山一宣有守纵与讽风领         |                                             |                       |     |            |                 |             |          |                    |                           |               |
|                    |                                             |                       |     |            |                 |             |          |                    |                           |               |
|                    |                                             |                       |     |            |                 |             |          |                    |                           |               |
|                    |                                             |                       |     |            |                 |             |          |                    |                           |               |
|                    |                                             |                       |     |            |                 |             |          |                    |                           |               |
|                    |                                             |                       |     |            |                 |             |          |                    |                           |               |
|                    |                                             |                       |     |            |                 |             |          |                    |                           |               |
|                    |                                             |                       |     |            |                 |             |          |                    |                           |               |
|                    |                                             |                       |     |            |                 |             |          |                    |                           |               |
|                    |                                             |                       |     |            |                 |             |          |                    |                           |               |
|                    |                                             |                       |     |            |                 |             |          |                    |                           |               |
|                    |                                             |                       |     |            |                 |             |          |                    |                           |               |
|                    |                                             |                       |     |            |                 |             |          |                    |                           |               |
| 学生:[11111000101]肖桐 |                                             |                       |     |            | COPYRIGHT 2000- | 2012 BY 湖南青 | 果软件有限公司  | all RIG            | HTS RESERV                | ED            |

(3) 单击某一允许重修报名课程/环节对应的"申请"链接,即可完成相应课程/环节的重修报名。

状态为"已受理"。

| 大连东软信息学院                                                                                                    |               | 教务网络管                                                                     | 習理系统                               |                                          |                  |                                                    | 2011-2                  | 2012年09,<br>012学年第]   | 在线人数: 1<br>月05日 星期三<br>三学期 第 3周 |
|----------------------------------------------------------------------------------------------------|---------------|---------------------------------------------------------------------------|------------------------------------|------------------------------------------|------------------|----------------------------------------------------|-------------------------|-----------------------|---------------------------------|
|                                                                                                    | <b>顾时代潮流</b>  |                                                                           |                                    |                                          |                  | 🔨 首页 💧                                             | 🗲 后退 💿 刷                | 新 🥐 帮」                | 助 🙂 注销                          |
| - 成绩管理规定         - 申请免修         · 萨诸免修         · 获律免修         · 读程1/环节         - 申请重修         · 获律重修         · 读者成绩认定记录         - 查看成绩         · 成绩分布         · 等级考试报名         · 查看等级考试成绩 | <u></u> 陳時代潮流 | 学年学期:2012-2013学年第一号<br>时间区段:2012-08-28 00:00<br>课程/环节<br>07CC001]高等数学I(上) | 学期<br>02012-10-30 00:<br>学分<br>4.0 | <b>申请重修</b><br>00:00<br><u>类别</u><br>必修课 | 考核方式             | <ul> <li>▲ 首页</li> <li>修读性质</li> <li>初修</li> </ul> | ○ 后退 ○ 刷<br>成绩<br>38.0  | 新 ⑦ 帮」<br>状态<br>已受理   | <b>●</b> 注销<br>取消               |
| 学生:[11111000101]肖桐<br>完成                                                                                                    |               |                                                                           |                                    |                                          | COPYRIGHT 2000-2 | 2012 BY 湖南春:                                       | 果软件有限公司<br>ternet ↓ 0.1 | ] ALL RIG]<br>K/S ↑ ( | (TS RESERVED<br>)K/S 🟉 🗸        |

(4) 单击某一允许重修报名课程/环节对应的"取消"链接,即可取消相应课程/环节的重修报名。

## 3、重修选课

单击菜单项"网上选课→重修选",即可加载相应页面。

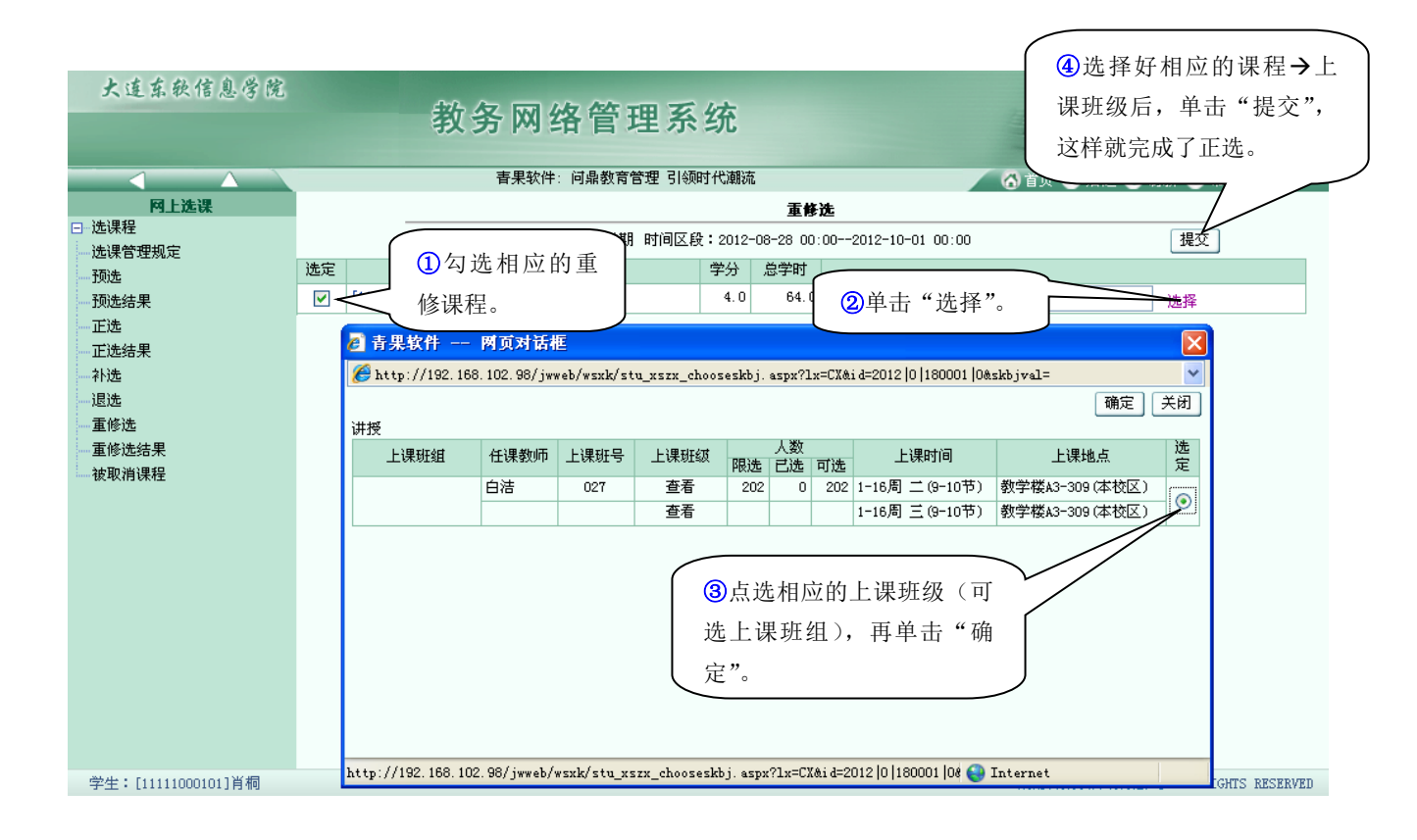

(1)浏览相应的可正选课程→上课班级(正选成功的课程→上课班级浮顶);单击某一<课程>链接,即可 浏览相应课程的详细信息。

(2)逐一勾选课程,单击课程对应的<选择>链接,即可展开相应页面;浏览相应任课教师/上课班级的详细信息(含授课方式、上课班组、上课时间、上课地点、人数(限选/已选/可选));单击<教师>链接,即可 浏览相应教师的详细信息;单击单选按钮选定任课教师/上课班级之一;单击"确定"按钮即可。

(3)单击"提交"按钮,即可提交选定的任课教师/上课班级(同时获得相应的正选成功/失败信息(含原因:时间冲突,突破人数上限,突破学分上限,突破门数上限等)。